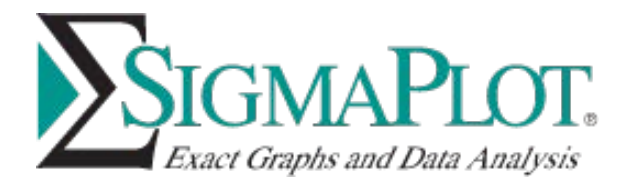

## Installing SigmaPlot:

Please close Excel before installing SigmaPlot.

Running SigmaPlot installation executable "SigmaplotInstaller.exe" (by right clicking and selecting 'Run as administrator') should bring the following progress windows one after another:

| SigmaPl | lot 15.0 ×                                                                                            |  |
|---------|----------------------------------------------------------------------------------------------------|--|
| Σ       | The SigmaPlot 15.0 Installer is verifying the contents of this setup package. This may take a moment. |  |
|         | Cancel                                                                                                |  |

It may take a little while bringing up the installation dialogs as follows since SigmaPlot is verifying the contents and or downloading/installing components, press Next button:

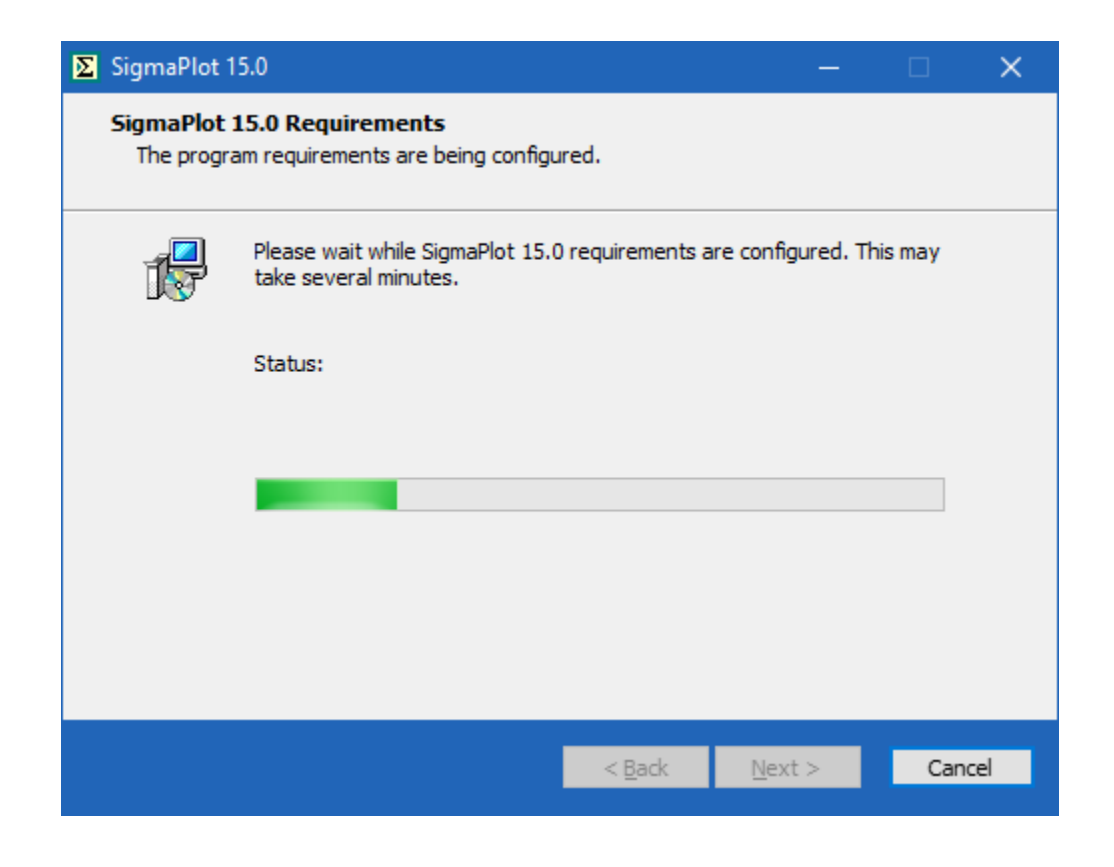

Similarly, press Next button, and elect the appropriate radio button in the followup dialog then press Next to proceed:

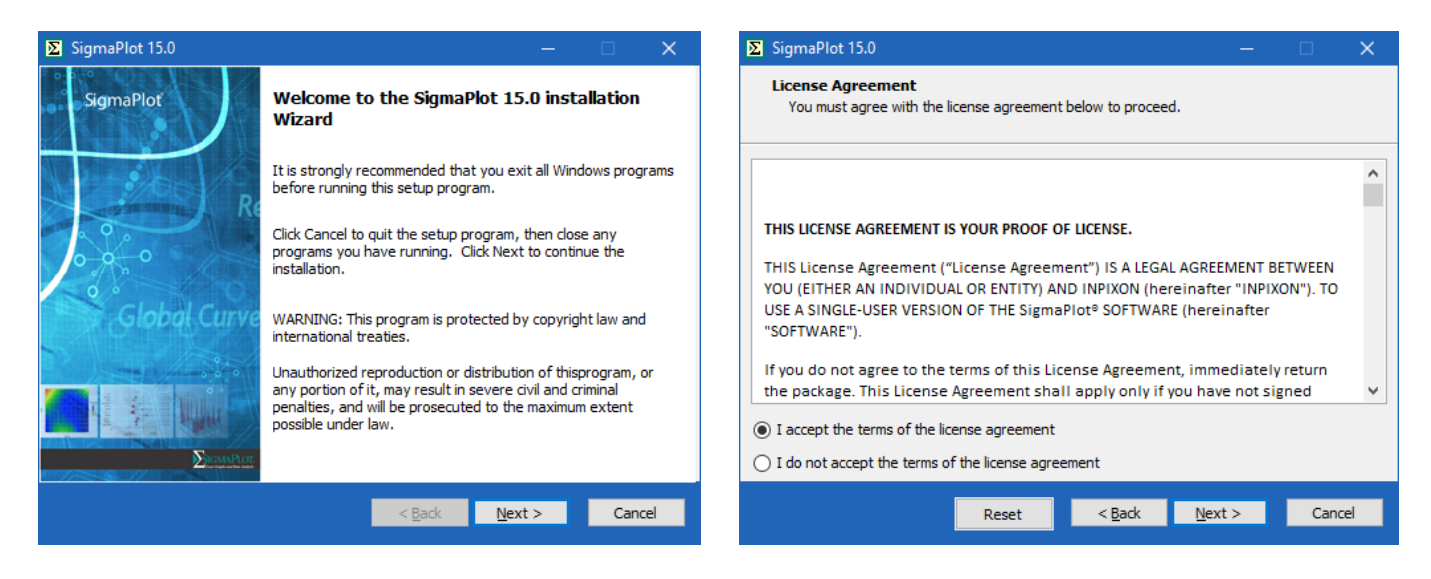

Enter user name, company/organization name, and serial number:

| Σ | SigmaPlot 15.0                                                                            |                                       |                                          |             | ×  |
|---|-------------------------------------------------------------------------------------------|---------------------------------------|------------------------------------------|-------------|----|
|   | User Information<br>Enter the following information to personaliz                         | e your installatio                    | n.                                       |             |    |
|   | <u>U</u> ser Name:                                                                        |                                       |                                          |             |    |
|   | Your name                                                                                 |                                       |                                          |             |    |
|   | Organization:                                                                             |                                       |                                          |             |    |
|   | Company name                                                                              |                                       |                                          |             |    |
|   | Serial No:                                                                                |                                       |                                          |             |    |
|   | 775                                                                                       |                                       |                                          |             |    |
|   | Enter the serial number supplied by Sales O<br>number please visit : www.systatsoftware.r | ffice. If you nee<br>com or call your | d an evaluation s<br>local Systat Office | erial<br>2. |    |
|   |                                                                                           | < Back                                | Next >                                   | Cano        | el |
|   |                                                                                           |                                       |                                          |             |    |

Then SigmaPlot dialog shows the path to the default installation location, the next dialog shows the installable components.

| ∑ SigmaPlot 15.0 - □ ×                                                                                                    | ∑ SigmaPlot 15.0 — □ ×                                                                                                    |
|----------------------------------------------------------------------------------------------------|----------------------------------------------------------------------------------------------------|
| Destination Folder<br>Select folder where setup will install files.                                                                                                    | Custom Setup<br>Choose the program features you would like to install.                                                                                                    |
| The Installation Wizard will install files for Sigmaplot in the following folder. To put them into a different folder, click the Change button, and select another folder. You can choose not to install Sigmaplot by clicking Cancel to exit the Installation Wizard. Destination Folder  Change Destination Folder  Required Disk Space: 357,622 KB Remaining Disk Space: 317,089 MB | Click on an icon in the list below to change how a feature is installed.<br>Feature Description Allows you to create Sigmaplot Graphs from within excel using a menu button or command. This Feature will be installed on the local hard drive. This Feature requires 0 KB on your hard drive. Required: 357,622 KB Remaining: 317,088 MB |
| < <u>B</u> ack <u>N</u> ext > Cancel                                                                                                    | < <u>B</u> ack <u>N</u> ext > Cancel                                                                                                    |

There is no license key/file required at this point since SigmaPlot will be installed with a 30 days trial license which can be updated after the installation. Then, please follow the rest of the progress windows/dialog(s) to proceed with the installation.

| SigmaPlot 15.0                                | - 0                                                                | × ∑ SigmaPlot 1                                                                                                    | 5.0 — 🗆                                                                                | ×      |
|-----------------------------------------------|--------------------------------------------------------------------|----------------------------------------------------------------------------------------------------|----------------------------------------------------------------------------------------|--------|
| Ready to Install Sig<br>Click Next to continu | maPlot 15.0<br>e                                                   | -       ×         SigmaPlot 15.0       -       ×         Installing SigmaPlot 15.0       The program features you selected are being configured         PR click Cancel to Exit the Wizard       Please wait while SigmaPlot 15.0 is installing. This may take several minutes.         sigmaplot\SPW15       Please wait while SigmaPlot 15.0 is installing. This may take several minutes.         to perform maintanance and repair operations. )          < Back       Next > Cancel |                                                                                        |        |
| Click Back to cha                             | nge any information OR click Cancel to Exit the Wizard             | 1                                                                                                    | Please wait while SigmaPlot 15.0 is installing. This may take several minutes.         |        |
| Installation :                                | Standalone                                                         |                                                                                                    | Status:                                                                                |        |
| Destination Folder :                          | C:\Program Files (x86)\Sigmaplot\SPW15                             |                                                                                                    | File: sp~pagwf.dll, Directory: C:\Program Files<br>(x86)\Sigmaplot\SPW15 Size: 2567680 |        |
| License Type :                                | Evaluation License                                                 |                                                                                                    |                                                                                        |        |
| 🗹 Create Desktop                              | Shortcut                                                           |                                                                                                    |                                                                                        |        |
| 🗸 Cache Installatio                           | on Information                                                     |                                                                                                    |                                                                                        |        |
| ( This will prevent yo                        | ou from needing your CD to perform maintanance and repair operatio | ions. )                                                                                                    |                                                                                        |        |
|                                               | < <u>B</u> ack <u>N</u> ext > Cance                                | el                                                                                                    | < <u>B</u> ack <u>N</u> ext >                                                          | Cancel |

Select "Finish" button to complete the installation, here you have options to check/uncheck some checkboxes as:

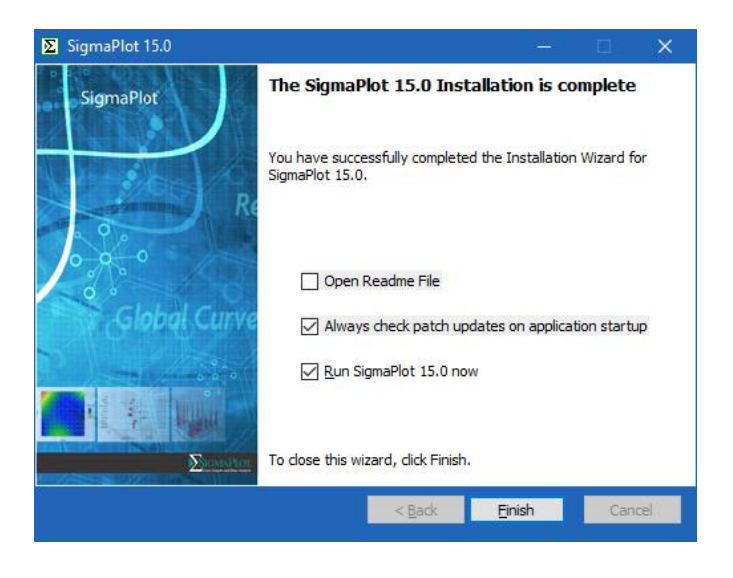

Note: To register various components, SigmaPlot required running at least once as administrator, close SigmaPlot if opened then right click on the SigmaPlot desktop icon and select "Run as administrator"

## **Uninstalling SigmaPlot**

Uninstalling SigmaPlot requires going into "Programs and Features" under the Control Panel. Select SigmaPlot 15 from the installed programs and click on "Uninstall" on the top, then proceed with the following dialog, press Next button:

| Control Panel\Programs\Progra         | ms and Features                         |                        |                                                            |                      |         |
|---------------------------------------|-----------------------------------------|------------------------|------------------------------------------------------------|----------------------|---------|
| ← → · ↑                               | Panel > Programs > Programs and Feature | es                     |                                                            |                      | _       |
|                                       |                                         | ∑ SigmaPlot            | 15.0                                                       | – 🗆 X                |         |
| Control Panel Home                    | Uninstall or change a progra            | SigmaPlot<br>The progr | 15.0 Requirements<br>am requirements are being configured. |                      |         |
| View installed updates                | To uninstall a program, select it from  |                        |                                                            |                      |         |
| Turn Windows features on or           |                                         |                        | Please wait while SigmaPlot 15.0 requirements are          | configured. This may |         |
| TTO                                   | Organize 🔫 Uninstall Change             | take several minutes.  |                                                            |                      |         |
| Install a program from the<br>network | Name                                    |                        | Status:                                                    |                      | Version |
|                                       |                                         |                        |                                                            |                      |         |
|                                       |                                         |                        |                                                            |                      |         |
|                                       |                                         |                        |                                                            |                      |         |
|                                       |                                         |                        |                                                            |                      |         |
|                                       |                                         |                        | < <u>B</u> ack                                             | Next > Cancel        |         |
|                                       | ∑ SigmaPlot 14.0                        |                        | Systat Software Inc.,                                      | 1/20/2022            | 14.0    |
|                                       | SigmaPlot 14.5                          |                        | Systat Software Inc.,                                      | 8/4/2022             | 14.5    |
| •                                     | II∑ SigmaPlot 15.0                      |                        | Systat Software Inc.,                                      | 8/4/2022             | 15.0    |

Press the Next button after selecting 'Uninstall' radio button then view the progress bar then press Finish button to complete the uninstallation:

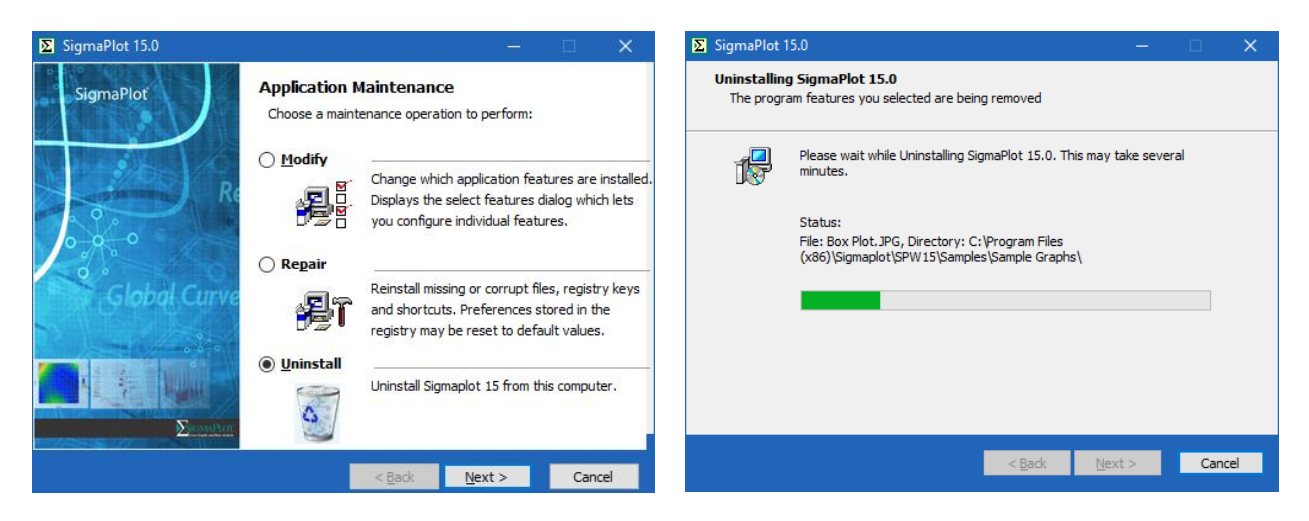

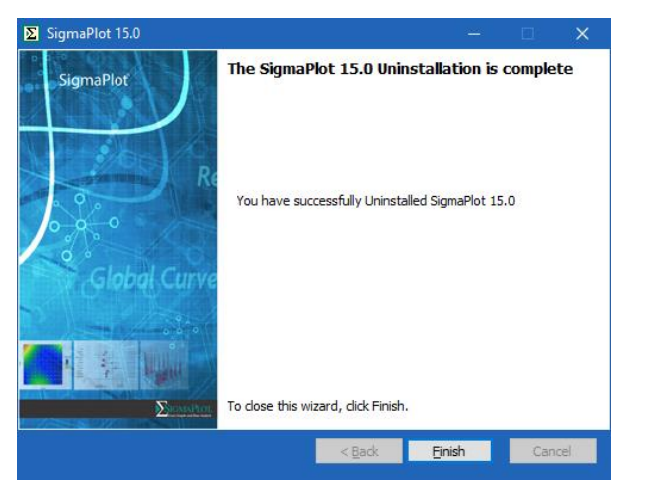

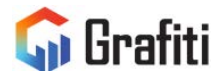

North America & South America Grafiti LLC 405 Waverley St Palo Alto, CA 94301 United States saves.sales@grafiti.com

Germany, Austria, & Eastern Europe Grafiti GmBH Königsallee 92a 40212 Düsseldorf Germany saveskontakt@grafiti.com UK & Western Europe Grafiti UK Ltd 268 Bath Road Slough, SLI 4DX UK saves.sales@grafiti.com

(c) 2024 by Grafiti LLC. SYSTAT, SigmaPlot, SigmaStat, TableCurve2D, TableCurve3D and PeakFit are trademarks of Grafiti LLC. All other product or brand names are trademarks or registered trademarks of their respective holders.